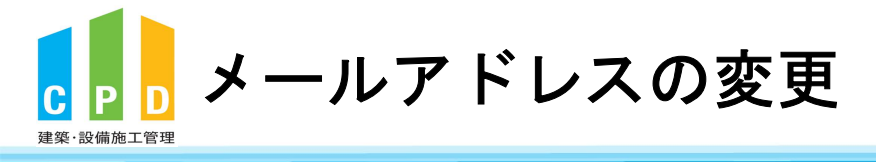

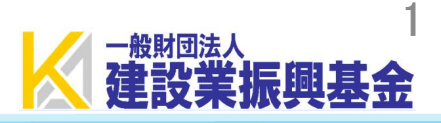

① ききんのCPDホームページにある 「個人登録・ログイン」をクリックします。

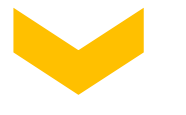

個人登録・ログイン 会社登録・ログイン プロパイダー登録・ログイン (一財)建設業振興基金 [ききんのCPD] C P 建築・設備施工管理CPD制度 (PDIa 経営専務委員知に)かりました 三

............

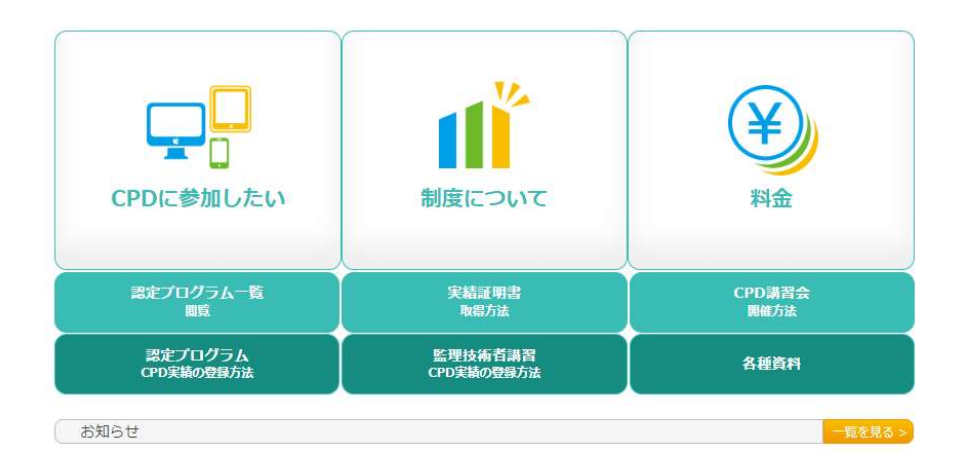

②「ユーザーID(参加者ID)」と 「パスワード(個人用)」を入力します。

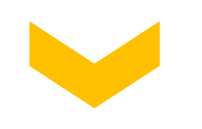

③「ログインする」をクリックします。

| CPD情報システム guidam [                                                                                                    | 🐐 ТОР | ▲ 参加登録 |
|----------------------------------------------------------------------------------------------------|-------|--------|
| ログイン                                                                                                    |       |        |
| ログインを行います。<br>参加には、容静が容易となります。<br>ログインパスワードを忘れた方は、 ログインパスワードの変更 で変更してください。<br>初めてご利用される方は、 <sup>10</sup> 加容静 から参加登録をしてください。<br>ユーザーIDとパスワードを入力し、 「ログインする」 ボタンをクリックしてください。<br>ま意:<br>ログプウトしました。<br>ユーザーID<br>パスワード 20 |       |        |
| <ul> <li>※達蔵士会のユーザーIDは、CPD番号を入力してください。</li> <li>※JIA会員のユーザーIDは、以下のとおりです。</li> <li>一級建築士貨格を保有している方は :一級建築士賃号</li> <li>ー級連築士貨格を保有していない方は:* ) ** JIA会員番号</li> </ul>                                                     |       |        |

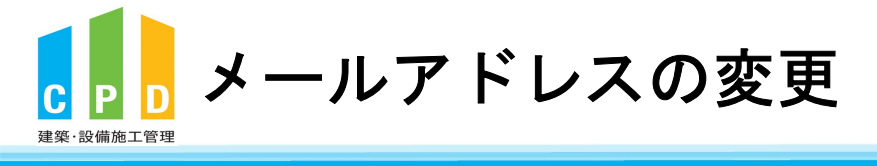

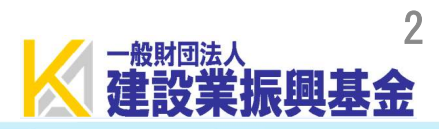

### CPD情報システム 参加者用 ● ログアウ TOP ご利用いただけるメニューの一覧です。 時間・単位 現在、取得している単位数を確認することができます。 建築CPD 建築·設備 情報提供制度 施工管理CPD CP (監理技術者講習の 申請 自己申請 下記に表示されるものについて申請を行うことができます。 建築·設備 表彰による 施工管理CPD (認定教材) CP 自己申請 Web認定プログラム Webプログラム(動画)を視聴することができます。 Web認定プログラム 一覧 反位 所屋団体 継続学習目標等の 実績証明書の 認証用携帯電話番号 登録·変更 □ 記録 申請 .] 1 4 共通 認定プログラム マイページ 2 一覧 ==

④ TOP画面の「マイページ」をクリックします。

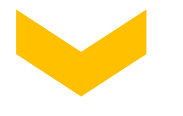

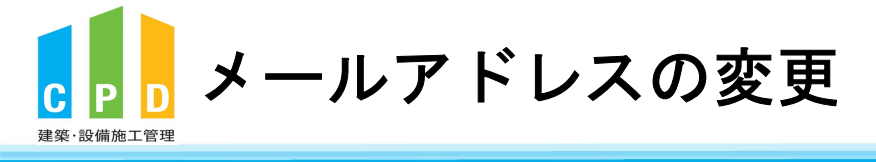

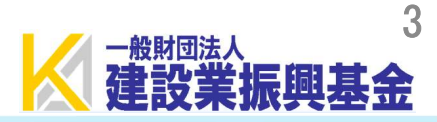

# CPD制度に登録されている 現在の登録情報を確認できます。

## マイページ

登録情報を確認、修正することができます。

#### 登録情報

| ユーザーID                 | 008999999999               |      |                   |    |
|------------------------|----------------------------|------|-------------------|----|
| CPD制度登録日               | 2022年11月22日                |      |                   |    |
| 所属制度                   | [振興基金]                     |      |                   |    |
| 参加制度                   | [建築CPD信報提供][振興基金]          |      |                   |    |
| 設備団体                   |                            |      |                   |    |
| 氏フリガナ                  | **>                        | 名フリカ | ) <del>,</del> 30 | לנ |
| 氏                      | 基金                         | 名    | 次良                | ß  |
| 一級建築士登録番号              |                            |      |                   |    |
| 二級建築士登録番号              |                            |      |                   |    |
| 木造建築士番号                |                            |      |                   |    |
| APECエンジニア登録番号          |                            |      |                   |    |
| APECアーキテクト登録番号         |                            |      |                   |    |
| 建築設備士番号                |                            |      |                   |    |
| 建築施工管理技士 · 技士補合<br>格番号 | 8999999999 1級              |      |                   |    |
| 電気工事施工管理技士・技士<br>補合格番号 |                            |      |                   |    |
| 管工事施工管理技士・技士補<br>合格番号  |                            |      |                   |    |
| その他資格番号                |                            |      |                   |    |
| パスワード                  | *****                      |      |                   |    |
| E74                    | 質問:<br>答え:                 |      |                   |    |
| 生年月日                   | 1980年1月1日                  |      |                   |    |
| E-mailアドレス             | cpd-t@kensetsu-kikin.or.jp |      |                   |    |
| 備考                     |                            |      |                   |    |
|                        |                            |      |                   |    |

TOP画面に戻る

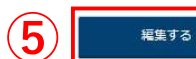

⑤ 現在のメールアドレスを変更したい場合は、 「編集する」をクリックします。

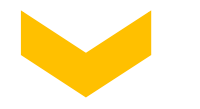

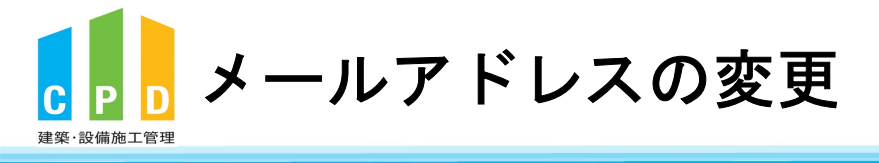

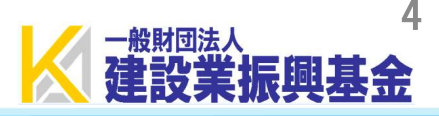

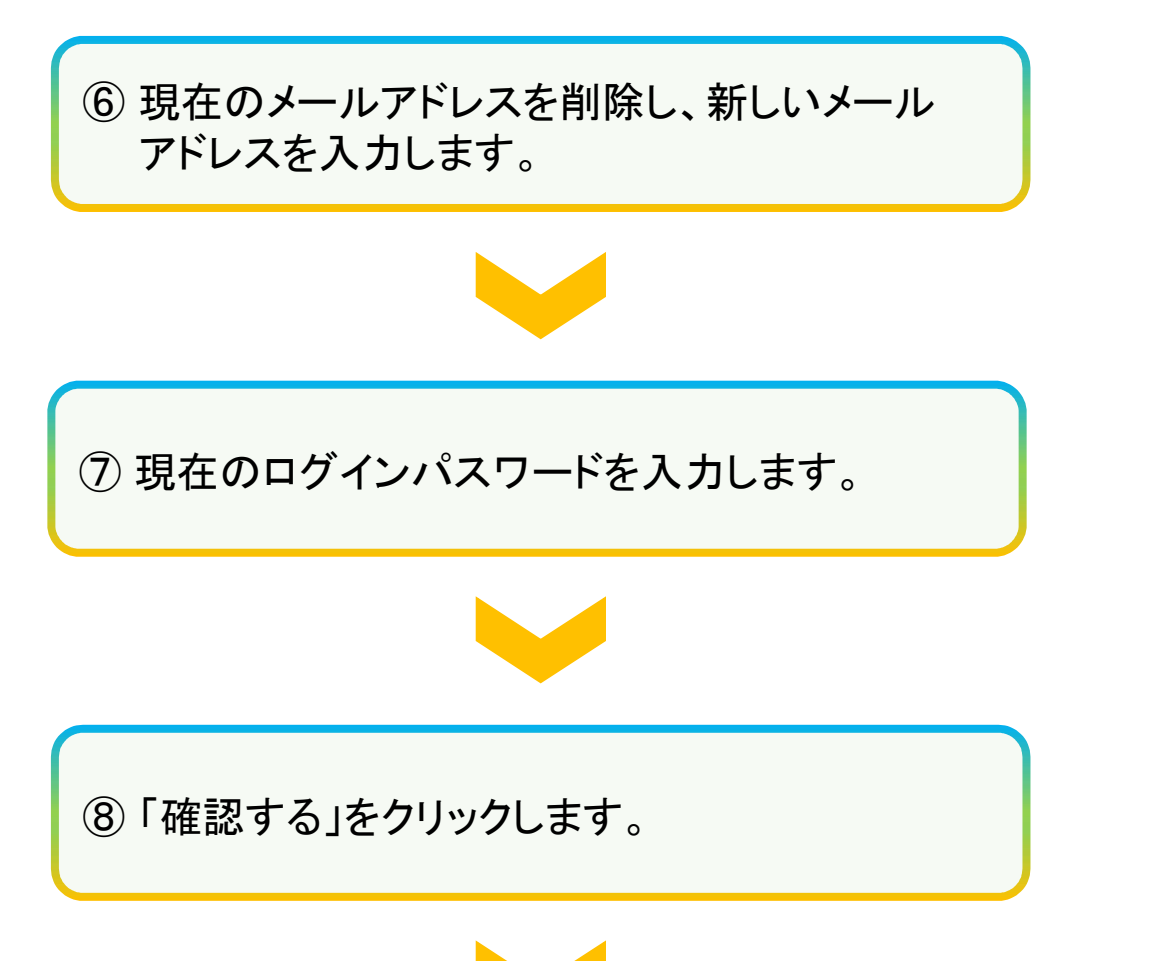

## ログインパスワード・メールアドレスの変更

| ユーザーID          | 008999999999                                                                                                    |  |
|-----------------|----------------------------------------------------------------------------------------------------|--|
| 氏名              | 基金 次郎                                                                                                    |  |
|                 | 変更内容                                                                                                    |  |
| メールアドレス         | 6 cpd-t@kensetsu-kikin.or.jp                                                                                    |  |
| 新しいパスワード        |                                                                                                    |  |
| ヒント             | <ul> <li>         「選択してください。         <ul> <li></li></ul></li></ul>                                              |  |
| 備考              | in the second second second second second second second second second second second second second second second |  |
| 2キュリティ保護の為、現在の/ | スワードを入力してください                                                                                                   |  |
| * 現在のパスワード      | (7)                                                                                                    |  |

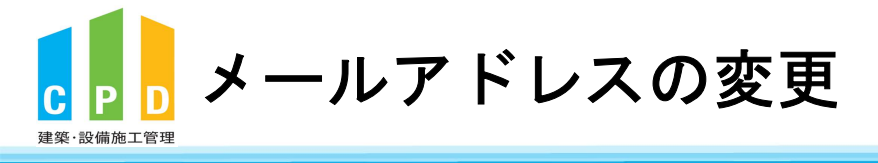

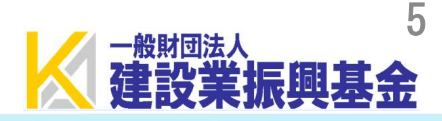

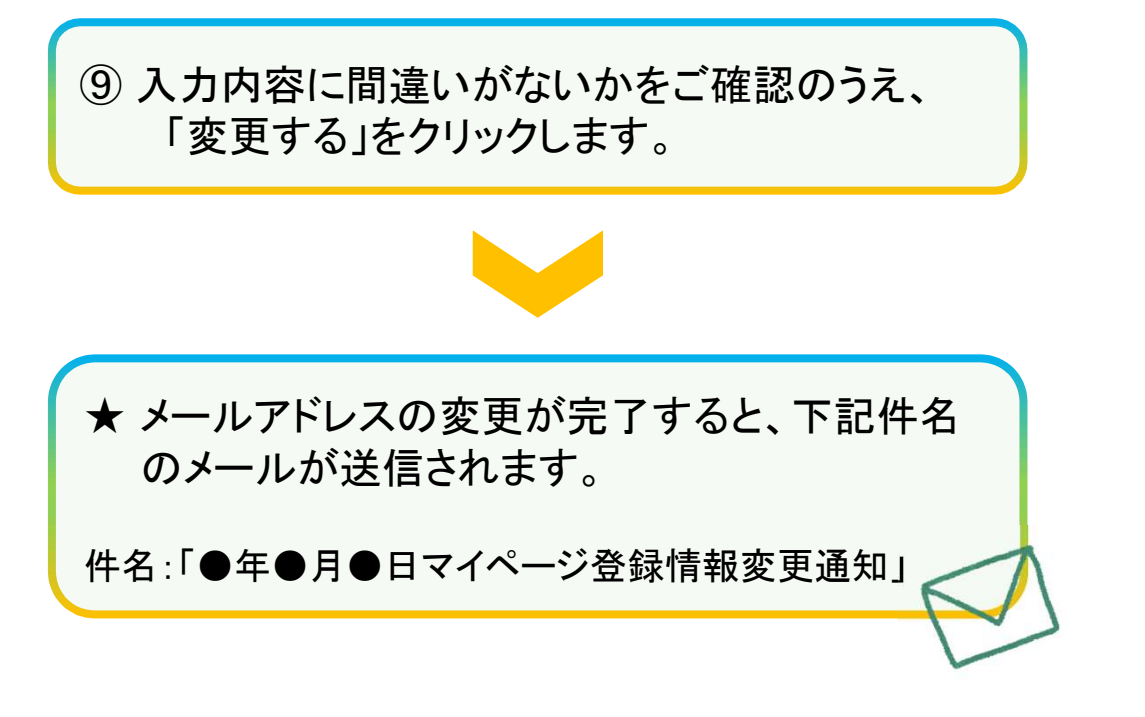

# マイページ

ログインパスワードの変更の確認を行います。 入力情報に誤りが無いか確認してください。 誤りがある場合は「戻る」ボタンをクリックして入力画面にお戻りください。

ログインパスワード・メールアドレスの変更情報確認

| ユーザーID   | 00B999999999               |  |
|----------|----------------------------|--|
| 氏名       | 基金 次郎                      |  |
|          | 変更内容                       |  |
| メールアドレス  | cpd-t@kensetsu-kikin.or.jp |  |
| 新しいパスワード |                            |  |
| ピント      | 質問:<br>答え:                 |  |
| 備考       |                            |  |

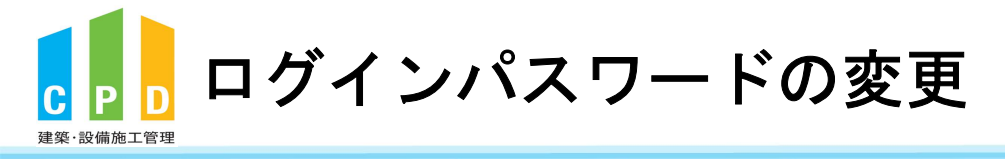

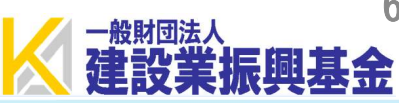

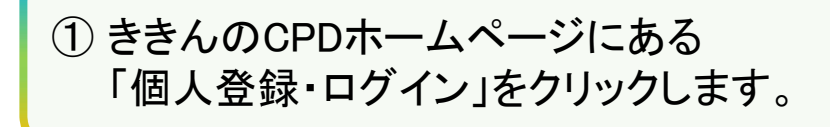

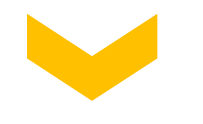

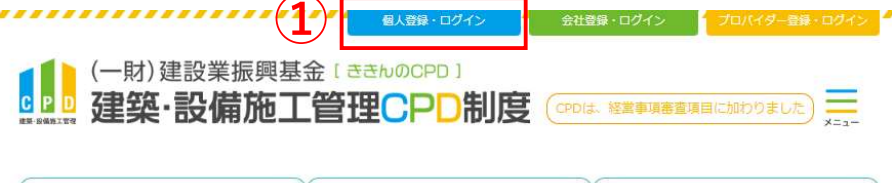

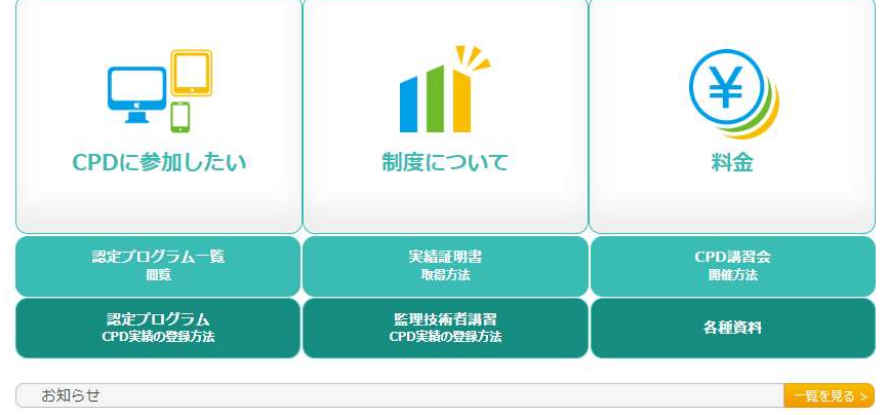

②「ユーザーID(参加者ID)」と 「パスワード(個人用)」を入力します。

③「ログインする」をクリックします。

| CPD情報システム 参加名用                                                                                                    | 🐐 ТОР | ▲ 参加登録 |
|----------------------------------------------------------------------------------------------------|-------|--------|
| ログイン                                                                                                    |       |        |
| ログインを行います。<br>参加には、急時が必要となります。<br>ログインパスワードを忘れた方は、ログインパスワードの変更 で変更してください。<br>初めてご利用された。 オージーの参加連携をしてください。<br>ユーザーIDとパスワードを入力し、「ログインする」ボタンをクリックしてください。<br>注意:<br>ログアウトしました。<br>ユーザーID<br>パスワード 2 |       |        |
| <ul> <li>※建築士会のユーザーIDは、CPD番号を入力してください。</li> <li>※IA会員のユーザーIDは、以下のとおりです。</li> <li>・ -  -  -  -  -  -  -  -  -  -  -  -  -</li></ul>                                                              |       |        |

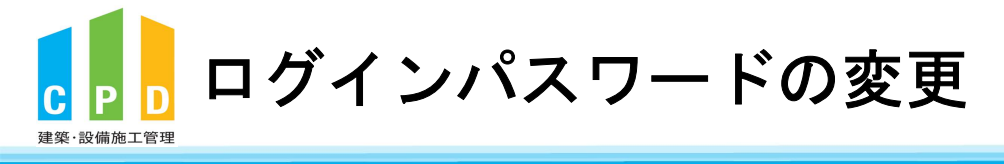

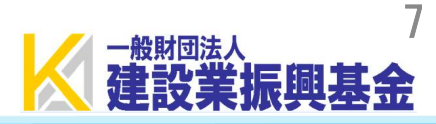

### CPD情報システム 参加者用 ● ログアウ TOP ご利用いただけるメニューの一覧です。 時間・単位 現在、取得している単位数を確認することができます。 建築CPD 建築·設備 情報提供制度 施工管理CPD CP (監理技術者講習の 申請 自己申請 下記に表示されるものについて申請を行うことができます。 建築·設備 表彰による 施工管理CPD (認定教材) CP 自己申請 Web認定プログラム Webプログラム(動画)を視聴することができます。 Web認定プログラム 一覧 反位 所屋団体 継続学習目標等の 実績証明書の 認証用携帯電話番号 記録 申請 登録·変更 .] 1 4 共通 認定プログラム マイページ 2 一覧 ==

④ TOP画面の「マイページ」をクリックします。

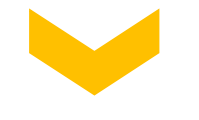

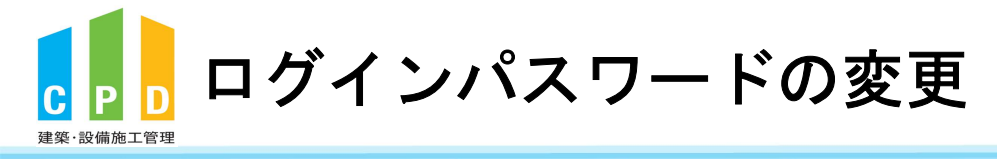

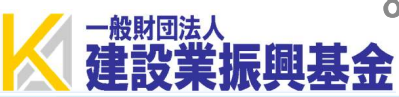

# CPD制度に登録されている 現在の登録情報を確認できます。

### マイページ

登録情報を確認、修正することができます。

#### 登録情報

ユーザーID 00B999999999 2022年11月22日 CPD制度登録日 所属制度 [振興基金] 参加制度 [建築CPD情報提供][振興基金] 設備団体 氏フリガナ キキン 名フリガナ ジロウ 氏 基金 名 次郎 一級建築士登録番号 二級建築士登録番号 木造建築士番号 APECエンジニア登録番号 APECアーキテクト登録番号 建築設備士番号 建築施工管理技士·技士補合 B999999999 1級 格番号 電気工事施工管理技士・技士 補合格番号 管工事施工管理技士・技士補 合格番号 その他資格番号 パスワード \*\*\*\*\*\* 質問: ヒント 答え: 生年月日 1980年1月1日 E-mailアドレス cpd-t@kensetsu-kikin.or.jp 備考

TOP画面に戻る

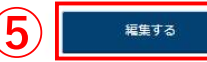

⑤ 現在のログインパスワードを変更したい場合は、 「編集する」をクリックします。

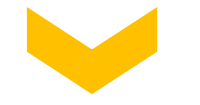

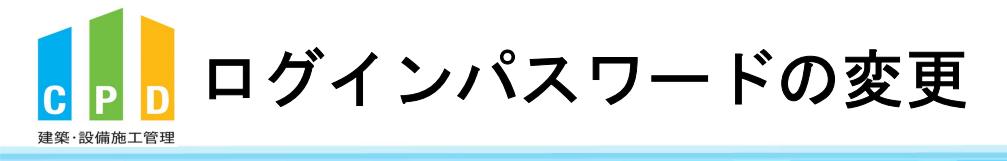

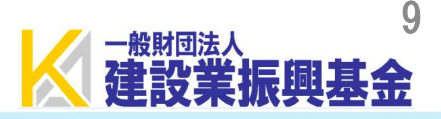

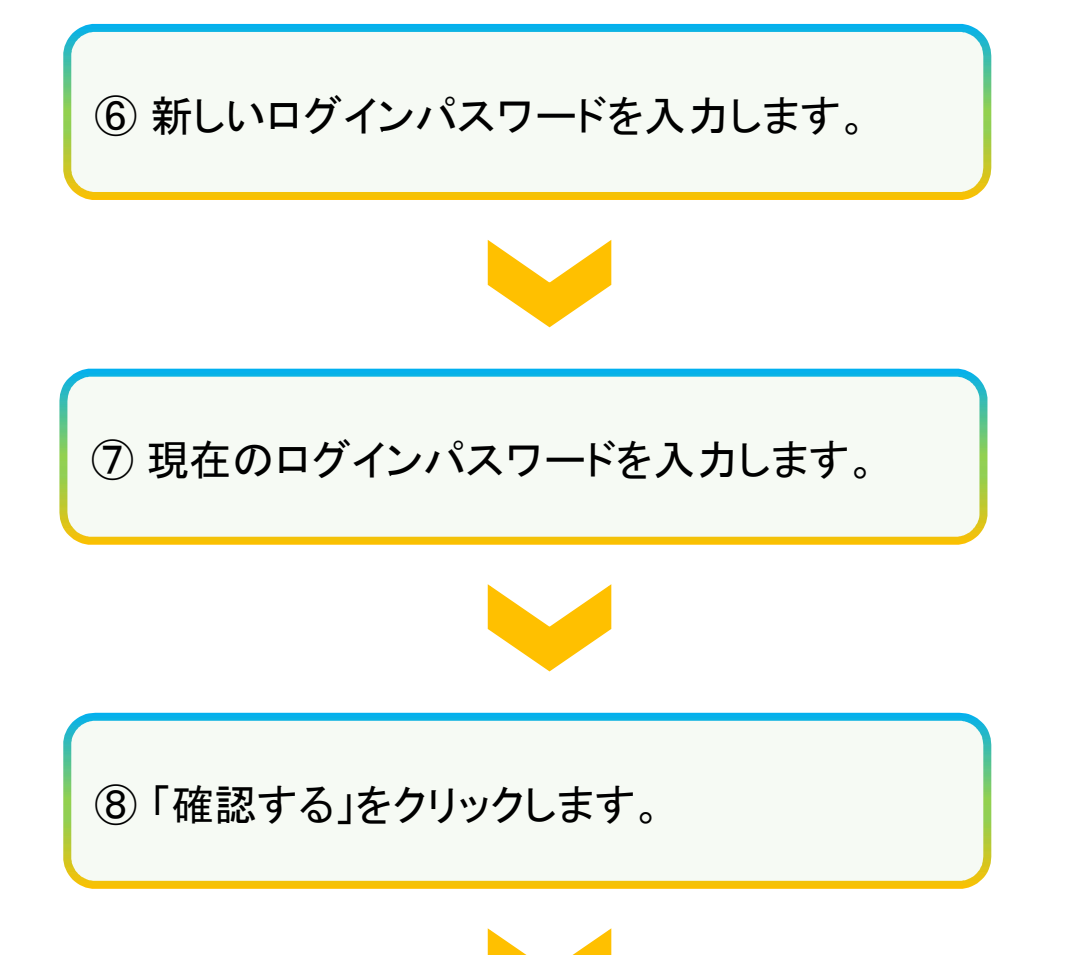

## ログインパスワード・メールアドレスの変更

| ユーザーID          | 00899999999                                                                                                    |  |
|-----------------|----------------------------------------------------------------------------------------------------|--|
| 氏名              | 基金 次郎                                                                                                    |  |
|                 | 変更内容                                                                                                    |  |
| メールアドレス         | cpd-t@kensetsu-kikin.or.jp                                                                                                    |  |
| 新しいパスワード (      | 6 · · · · · · · · · · · · · · · · · · ·                                                                                                    |  |
| E74             | <ul> <li>              留説: 選択してください。          </li> <li>             Sえ:               Eントを入力されるとバスワード自動再発行時に入力が必須となります。             あなたしか知らない質問と答えを設定してください。      </li> </ul> |  |
| 備考              |                                                                                                    |  |
| 2キュリティ保護の為、現在のハ | スワードを入力してください                                                                                                    |  |
| * 現在のパスワード      | (7)                                                                                                    |  |

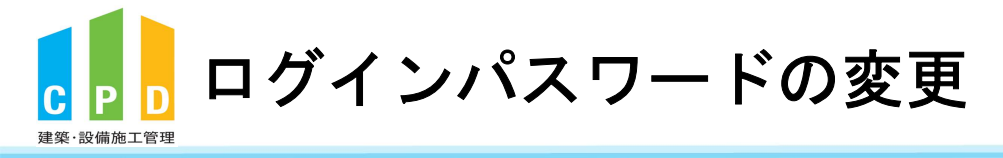

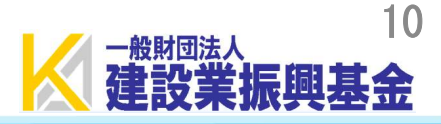

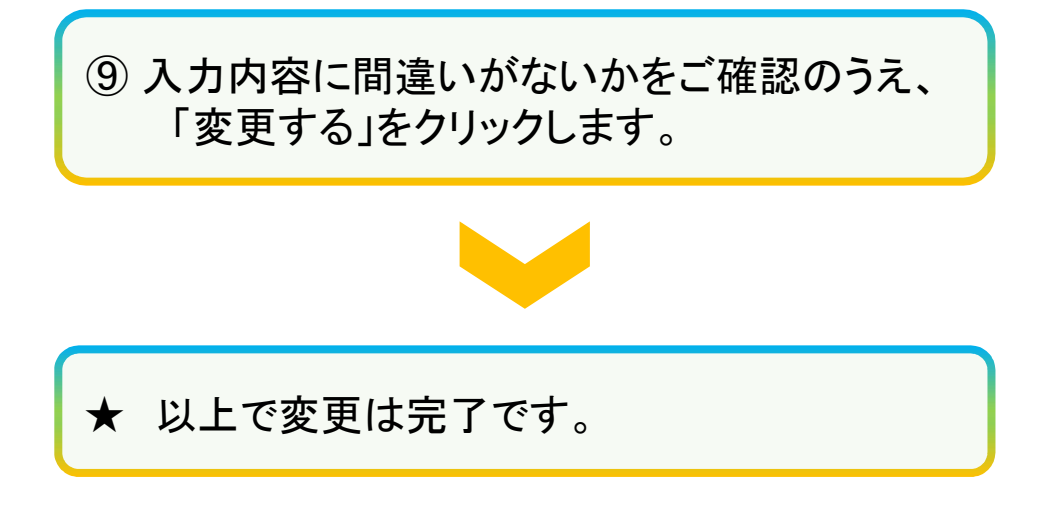

## マイページ

ログインパスワードの変更の確認を行います。 入力情報に誤りが無いか確認してください。 誤りがある場合は「戻る」ボタンをクリックして入力画面にお戻りください。

### ログインパスワード・メールアドレスの変更情報確認

| ユーザーID   | 00B999999999               |  |
|----------|----------------------------|--|
| 氏名       | 基金 次郎                      |  |
|          | 変更内容                       |  |
| メールアドレス  | cpd-t@kensetsu-kikin.or.jp |  |
| 新しいパスワード |                            |  |
| ピント      | 質問:<br>答え:                 |  |
| 備考       |                            |  |